×

# Filtrar Protesto em Cartório

O objetivo desta funcionalidade é consultar, extinguir ou atualizar os protestos, exibindo o mesmo detalhamento demonstrado na **Consultar Imóvel** 

1/8

A opção pode ser acessada via **Menu do sistema**, no caminho: **GSAN > Cobrança > Protesto em Cartório > Filtrar Protesto em Cartório**.

Feito isso, o sistema visualiza a tela abaixo:

# Observação

Informamos que os dados exibidos nas telas a seguir são fictícios, e não retratam informações de clientes.

| Filtrar Protesto em (              | Cartório                                |
|------------------------------------|-----------------------------------------|
|                                    |                                         |
| Para filtrar o(s) protesto(s) en   | n cartório, informe os dados abaixo:    |
|                                    | R                                       |
| Matrícula do Imóvel:               |                                         |
|                                    | a o                                     |
| Código do Cliente:                 |                                         |
|                                    | 8                                       |
| Nome do Cliente:                   | £                                       |
|                                    | Iniciando pelo texto O Contendo o texto |
| Protocolo:                         |                                         |
| Cartório                           |                                         |
| Cultono.                           |                                         |
| Situaçao.                          |                                         |
| Ocorrencia:                        | ▲¥                                      |
| Irregularidade:                    | ×                                       |
| Período de Geração da<br>Execução: | a dd/mm/aaaa                            |
| Limpar Cancelar                    | Filtrar                                 |

Agora, informe um dos campos disponíveis e clique em **Filtrar** (para detalhes sobre o preenchimento dos campos clique **AQUI**). Feito isso, o sistema exibe a tela com os resultados da pesquisa:

| © Gsan -> Cobranca -> Protesto em Cartorio -> Filtrar Protesto em Cartor<br>Manter Protesto em Cartório |         |              |              |           |                 |            |
|----------------------------------------------------------------------------------------------------|---------|--------------|--------------|-----------|-----------------|------------|
| Imóvel                                                                                                  | Cliente | Nome Cliente |              | Protocolo | Data<br>Geração | Situação   |
| 853747                                                                                                  | 276529  | MARCIA       | 3 PINTO      | 0000006   | 14/03/2023      | EXTINTO    |
| 853747                                                                                                  | 276529  | MARCIA       | <b>PINTO</b> | 0000005   | 15/03/2023      | PROTESTADO |
|                                                                                                    |         |              |              |           |                 |            |
|                                                                                                    |         |              |              |           |                 |            |

Agora, confirme o protesto que deseja consultar e clique no link correspondente na coluna **Cliente**. O sistema exibe a próxima tela:

|             |                 |                |                  | 🍘 Gsan -> C  | obranca | a -> Protesto em 0 | Cartorio -> Atua | alizar Protesto em Ca |
|-------------|-----------------|----------------|------------------|--------------|---------|--------------------|------------------|-----------------------|
| Atualizar   | Protest         | o em Ca        | rtório           |              |         |                    |                  |                       |
|             |                 |                |                  |              |         |                    |                  |                       |
| Protocol    | o M             | latrícula      | Cliente          | Nome Cl      | iente   |                    | Valor            | Situação              |
| 0000006     | 6 8             | 853747         | 276529           | MARCIA       |         | PINTO              | 2.522,50         | EXTINTO               |
|             |                 |                |                  | Endere       | ço      |                    |                  |                       |
| AV IRM      | MAANTON         | NIA DE ARF     | RUDA CAM         | ARGO,        | ·ES     | GOTO/POCO          | JD VALE D        | AS ROSAS              |
|             |                 |                | ARAR             | AQUARA S     | P 1480  | 0-                 |                  |                       |
| Data Geraç  | ão <sup>l</sup> | Data Envio     | Cor              | Data         | Da      | ata Protesto       | Data Ext         | tinção CDA            |
| 14/03/202   | 3               | 14/03/2023     | 14               | /03/2023     |         |                    |                  | 8648                  |
|             |                 |                |                  |              |         |                    |                  |                       |
|             |                 |                | His              | tórico de §  | ituaçõ  | ies                |                  |                       |
| Data Início | Data            | Fim            | Situ             | iação        | 1       | Mo                 | tivo             | Usuário               |
| 14/03/2023  | 14/03           | /2023          | EM PRO           | CESSO DE     |         |                    |                  | admin                 |
| 14/03/2022  | 14/02           | /2023 E        |                  | RAPROT       | STO     |                    |                  | admin                 |
| 44/00/2023  | 14/03           | 12020 <u>C</u> | RECEB            | IDO PELO     |         |                    |                  | admin                 |
| 14/03/2023  | 14/03           | /2023          | CAR              | TORIO        |         |                    |                  | admin                 |
| 14/03/2023  |                 |                | EX               | <u>TINTO</u> |         |                    |                  | admin                 |
|             |                 |                |                  |              |         |                    |                  |                       |
| Môs/Ano Vo  | ncimonto        | Valo           | ]<br>Ar Original | Debitos em   | Conta   | ão Valor A         | tualizado        | Situação              |
| 12/2022 00/ | /01/2023        | Valu           | 103 50           | Value        | 107 7   | 20 Valor A         | 0.00             | RETIFICADO            |
| 11/2022 09/ | /12/2022        |                | 103,50           |              | 114,8   | 30                 | 115,96           | PENDENTE              |
| 10/2022 09/ | /11/2022        |                | 103,50           |              | 115,8   | 32                 | 116,99           | PENDENTE              |
|             |                 |                |                  |              |         |                    |                  |                       |
|             |                 |                |                  | Débitos en   | n Guia  |                    |                  |                       |
| Nº Guia Ver | ncimento        | Valo           | or Original      | Valor E      | xecuç   | ão Valor A         | tualizado        | Situação              |
| 119625 08/  | /11/2019        |                | 2.212,00         |              | 3.742,7 | 73                 | 0,00             | PARCELADO             |
|             |                 |                |                  |              |         |                    |                  |                       |
|             |                 |                |                  | Parcelame    | entos   |                    |                  |                       |
| Data do P   | Parcelame       | ento           | Valor F          | Parcelas Ve  | ncida   | S                  | Valor Parce      | las a Vencer          |
|             |                 |                |                  |              |         |                    |                  |                       |
| D           |                 |                | Ce               | rtidão Dívi  | da Ativ | /a                 |                  |                       |
| CDA Gera    | ação Va         | lor Origina    | al Atua          | lizado Situ  | lação   |                    | Usuário          |                       |
| 8648 14/03  | 3/2023          | 2.522.5        | 50 4.            | 081,10 A     | TIVA    |                    | GSAN             |                       |
|             |                 |                |                  |              |         |                    |                  | 2                     |
| Cartório    |                 | Oficia         | l de Rogio       | tro de Ime   |         | Protesto           |                  | ~                     |
| Observação: |                 | Circia         | il de Reyis      | ao de inio   | 1013 6  | 11016310           |                  |                       |
| oboorrayaor |                 |                |                  |              |         |                    |                  |                       |
|             |                 |                |                  |              |         |                    |                  |                       |
|             |                 |                |                  |              |         |                    |                  | 0/200                 |
| Voltar      |                 |                |                  |              |         |                    |                  |                       |
|             |                 |                |                  |              |         |                    | Exti             | nguir Atualiza        |
|             |                 |                |                  |              |         |                    |                  | -                     |

Além de realizar a consulta do protesto, como logo veremos, você pode acima efetuar duas ações:

**Extinguir** ou Atualizar o protesto. Para isso, informe uma **Observação** e clique nos respectivos botões, gerando telas de sucesso conforme o exemplo **aqui** e **aqui**.

No quadro **Histórico de Situações** clique no link correspondente para ver os detalhes do protesto, considerando sua **Situação**. O sistema exibe a tela a seguir:

| Detamament  | o ua situação | de Flotesto em | Cartono        |            |
|-------------|---------------|----------------|----------------|------------|
|             |               | Dados da Situa | ção            |            |
| Data Inicio | Data Fim      | Ocorrência     | Irregularidade | Observação |
| 14/03/2023  | 14/03/2023    |                |                |            |

Da mesma forma, no quadro **Débitos em Conta**, é possível ver os detalhes de cada débito, clicando no link do débito referente na coluna **Valor Original**. O sistema exibe a tela abaixo:

|            | D                  | ados da Conta |              |                |
|------------|--------------------|---------------|--------------|----------------|
| Referência | Data de Vencimento | Valor Água    | Valor Esgoto | Valor Créditos |
| 12/2022    | 09/01/2023         | 0,00          | 103,50       | 0,00           |
|            |                    |               |              |                |
| Item       |                    | Tipo de Débi  | to           | Valor Cobrado  |

Já no quadro **Débitos em Guia** você visualiza as respectivas guias de pagamento de cada débito ao clicar no link referente na coluna **Valor Original**. O sistema exibe a tela seguinte:

|                 | Dados da Guia de Pagamento |               |
|-----------------|----------------------------|---------------|
| Número Guia     | Data de Vencimer           | nto           |
| 119625          | 08/11/2019                 |               |
|                 |                            |               |
| Item            | Tipo de Débito             | Valor Cobrado |
| MULTA AMBIENTAL | MULTA SEM LICENCIAM. AMB   | 2.212,00      |
|                 |                            |               |
|                 |                            |               |

Agora, no quadro **Certidão de Dívida Ativa** clique no ícone do **PDF** para visualizar para impressão a CDA gerada pelo processo, conforme exemplo abaixo:

| daae                                       |                               |                            |               |
|--------------------------------------------|-------------------------------|----------------------------|---------------|
| araraguara<br>MATRÍCULA:                   | 363891                        |                            |               |
| THOUSE .                                   |                               |                            | DUD NT        |
| INOVEL:                                    | OA FROF ADEL                  | IN ILIQUE,                 | - KORAL -     |
| DEVEDOR:                                   | RAPHAEL                       |                            |               |
| CO-RESPONSAVEL (13) :                      |                               |                            |               |
| PROCESSO ADM. :                            |                               |                            |               |
| OBSERVAÇÃO:                                | Teste                         |                            |               |
|                                            |                               |                            |               |
| É DEVEDOR DO DAAE D                        | A QUANTIA ABA                 | IXO DISCRIM                | INADA:        |
| ORIGEM/NATUREZA:                           | captação, adu                 | ção e trata                | mento de águ  |
|                                            | sólidos e do<br>Laminados): : | miciliares;<br>servico de  | recebiment    |
|                                            | retroativo de                 | e débitos.                 |               |
| SERTIFICO QUE NO RE                        | GISTRO DE DÍV                 | IDA ATIVA,                 | CONSTA:       |
| IVRO:                                      | 420212                        |                            |               |
| OLHA:                                      | 293                           |                            |               |
| DATA INSCRIÇÃO:                            | 2/04/2021                     |                            |               |
| GUIAS DE PAGAMEN                           | TO - ANO 20                   | 21                         |               |
|                                            | 147868                        | 147878                     | 147887        |
| REFERÊNCIA                                 | 04/2021                       | 04/2021                    | 04/2021       |
| VENCIMENTO                                 | 08/11/2019                    | 08/11/2019                 | 11/11/2019    |
| MULTA QUEIMADA                             | 1.106,00                      |                            |               |
| URBANA<br>MULTA RCC DEPOSICAC              |                               | 1,990,80                   | 829,50        |
| IRREG                                      | 4.444.45                      | 1.000.00                   | 000,00        |
| VALOR TOTAL                                | 1.106,00                      | 1.990,80                   | 829,50        |
| MULTA                                      | 459 41                        | 39,81                      | 342 00        |
| CORRECÃO MONETÁPIA                         | 297.24                        | 535.03                     | 222.93        |
| VALOR TOTAL                                | 1,883,77                      | 3,390,78                   | 1.412,00      |
| ATUALIZADO                                 | 21000,11                      |                            | 1.1.2,50      |
| TOTAL INSCRITO: R\$                        | 6.686,55                      |                            |               |
|                                            |                               |                            |               |
| orma de Cálculo: De                        | creto Municin                 | al 12.078/2                | 019 e Decreta |
| Le curcuro. De                             |                               |                            |               |
| - CUBRANÇA RETROAT                         | LVA DE TARIFA                 | DE SERVIÇO                 | DE AGUA, ES   |
| undamento Legal: De<br>051/91, Lei Municin | creto Munici                  | pal 9.632/2<br>ei Municipa | 010, Decreto  |
| e art 120 a 122),                          | e art 884 C                   | ódigo Civil                | ·             |
| orma de Cálculo: D                         | creto Munici                  | pal 9.632/1                | 10 e art 1 D  |
| 0.192/12; 10.487/13<br>85/2017; artigos 1  | ; 10.631/14;                  | art 2 e 3                  | Resolução AF  |
| 06/2021 e Resolu-                          | ão ARES-PCJ                   | 479/2023 (1                | Instrução No: |
|                                            |                               |                            |               |
|                                            |                               |                            |               |
|                                            |                               |                            |               |
|                                            |                               |                            |               |
|                                            |                               | 2                          |               |
|                                            | C                             | )                          |               |
|                                            | 1 Laur                        | ill Jaga                   |               |
|                                            | Trem                          | / .                        |               |
|                                            |                               |                            |               |
|                                            | FRANCIELE                     | SOU                        | ZA            |
|                                            | JURI                          | IDICO                      |               |
|                                            |                               |                            |               |

# Tela de Sucesso Extinção

| Informar Extincão | de Broteste em Cartório |
|-------------------|-------------------------|
|                   | de Flotesto em Caltono  |
| Motivo Extinção:* | ACORDO COM DEVEDOR      |
|                   |                         |

Selecione o Motivo da Extinção e clique em Concluir

### Tela de Sucesso Atualização

| Sucesso                           |                                                   |
|-----------------------------------|---------------------------------------------------|
| Manutenção realizada com sucesso. |                                                   |
| Menu Principal                    | Realizar outra manutenção de Protesto em Cartório |

# **Preenchimento dos Campos**

| Campo                             | Preenchimento dos Campos                                                                                                    |
|-----------------------------------|----------------------------------------------------------------------------------------------------|
| Matrícula do Imóvel               | Informe a matrícula do imóvel ou clique no botão para pesquisar o imóvel desejado. Para detalhes sobre o preenchimento do campo de pesquisa de imóvel, clique no <i>link</i> <b>Pesquisar Imóvel</b> .                                                                                              |
| Código do Cliente                 | Informe a matrícula do cliente ou clique no botão para pesquisar o cliente desejado. Para detalhes sobre o preenchimento do campo de pesquisa de cliente, clique no <i>link</i> <b>Pesquisar Cliente</b> .                                                                                          |
| Nome do Cliente                   | Informe por extenso o nome do cliente. Selecione as opções:<br>Iniciando pelo texto - caso queira que a pesquisa considere os cinco<br>primeiros caracteres digitados;<br>Contendo o texto - caso queira que a pesquisa considere, em qualquer<br>posição, os cinco primeiros caracteres digitados. |
| Protocolo                         | Selecione o protocolo para pesquisa, da lista disponibilizada pelo sistema.                                                                                                    |
| Cartório                          | Selecione o cartório para pesquisa, da lista disponibilizada pelo sistema.                                                                                                    |
| Situação                          | Selecione a situação para pesquisa, da lista disponibilizada pelo sistema.                                                                                                    |
| Ocorrência                        | Selecione a ocorrência para pesquisa, da lista disponibilizada pelo sistema.                                                                                                    |
| Irregularidade                    | Selecione a irregularidade para pesquisa, da lista disponibilizada pelo sistema.                                                                                                    |
| Período de Geração da<br>Execução | Informe a referência inicial e final no formato MM/AAAA. Faça<br>manualmente ou clique em 🔟 para pesquisar <b>AQUI</b> .                                                                                                    |

### Funcionalidade dos Botões

| Botão | Descrição da Funcionalidade                                                                                                    |
|-------|----------------------------------------------------------------------------------------------------|
| R     | Ao clicar neste botão, o sistema permite consultar uma matrícula válida de cliente ou<br>imóvel.<br>Para obter detalhes sobre o preenchimento desses campos, clique nos <i>links</i> <b>Pesquisar</b><br><b>Cliente</b> ou <b>Pesquisar Imóvel</b> . |

| <b>1</b>      |                                                                                                |
|---------------|------------------------------------------------------------------------------------------------|
| Botão         | Descrição da Funcionalidade                                                                    |
| Limpar        | Ao clicar neste botão, o sistema limpa os campos preenchidos.                                  |
| Cancelar      | Ao clicar neste botão, o sistema cancela a operação e retorna à tela principal.                |
| Filtrar       | Ao clicar neste botão, o sistema pesquisa com base nos campos informados na tela de<br>filtro. |
| Voltar Filtro | Ao clicar neste botão, o sistema retorna para a tela anterior.                                 |
| Voltar        | Ao clicar neste botão, o sistema retorna para a tela inicial do Menu GSAN.                     |
| Extinguir     | Ao clicar neste botão, o sistema extingue o protesto selecionado após confirmação.             |
| Atualizar     | Ao clicar neste botão, o sistema atualiza o protesto selecionado.                              |

### Referências

#### Filtrar Protesto em Cartório

### **Termos Principais**

#### **Dívida Ativa**

#### Cobrança

Clique aqui para retornar ao Menu Principal do GSAN.

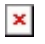

From: https://www.gsan.com.br/ - Base de Conhecimento de Gestão Comercial de Saneamento Permanent link: https://www.gsan.com.br/doku.php?id=ajuda:cobranca:protesto:filtrar\_protesto\_cartorio&rev=168201281/ Last update: 20/04/2023 17:46

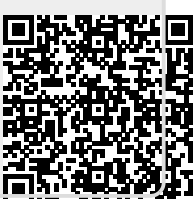